# Botón de chat a través de WhatsApp

En este tutorial te contamos cómo implementar el botón que accede a la conversación por WhatsApp con el administrador de la tienda:

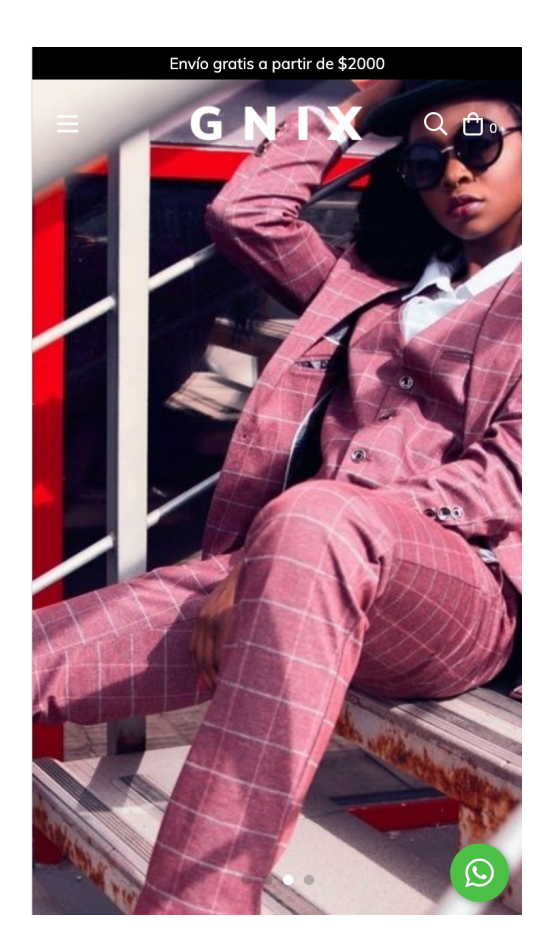

## HTML

1. Crea dentro de la carpeta **snipplets** el archivo **whatsapp-chat.tpl** con el siguiente contenido:

2. Luego vamos a llamar al nuevo snipplet desde el archivo layouts/layout.tpl, antes del footer:

```
{# WhatsApp chat button #}
{% snipplet "whatsapp-chat.tpl" %}
```

3. Por último para la parte de HTML, necesitamos agregar una carpeta SVG dentro de la carpeta snipplets. Acá vamos sumar el SVGs que usamos para el ícono de WhatsApp.

whatsapp.tpl

### CSS

#### Requisito:

Tener agregados en tu diseño las clases helpers. Podés seguir este este pequeño tutorial para hacerlo (simplemente es copiar y pegar algunas clases, no toma más de 1 minuto).

1. Creamos los siguientes estilos dentro del archivo static/style-critical.tpl

Si en tu diseño usas una hoja de estilos para el CSS crítico, vamos a necesitar el siguiente código dentro de la misma, pero si no es el caso entonces podés unificar aplicarlo en el CSS principal de tu diseño.

```
.btn-whatsapp {
 position: fixed;
 bottom: 10px;
 right: 10px;
 z-index: 10;
 color: white;
 background-color:#4dc247;
 box-shadow: 2px 2px 6px rgba(0,0,0,0.4);
 border-radius: 50%;
.btn-whatsapp svg{
 width: 45px;
 height: 45px;
 padding: 10px;
 fill: white;
 vertical-align:middle;
}
```

### Traducciones

En este paso agregamos los textos para las traducciones en el archivo config/translations.txt

```
es "Comunicate por WhatsApp"
pt "Fale conosco pelo WhatsApp"
en "Communicate on WhatsApp"
es mx "Comunicate por WhatsApp"
```

### Activación

Por último y para poder activar la funcionalidad, tenés que ingresar al Adminstrador nube y en la sección Configuraciones > WhatsApp agregar un teléfono de WhatsApp. Si nunca configuraste nada en relación a WhatsApp, verás algo como esto:

| <  |                   |                     |
|----|-------------------|---------------------|
| Wh | atsapp            |                     |
| ;  |                   |                     |
|    |                   |                     |
|    | <b>B</b>          |                     |
|    |                   |                     |
|    | _                 |                     |
|    |                   |                     |
|    | •                 |                     |
|    |                   |                     |
|    | ¡Acercate a tu    | us clientes con     |
|    | What              | sApp!               |
|    | Brindá tranquilio | dad a tus clientes. |
|    | Permitiles que se | comuniquen con      |
|    | vos desde tu tie  | enda a través de    |
|    | What              | tsApp.              |
|    | iComenz           | zar ahora!          |
|    |                   |                     |
|    |                   |                     |
|    |                   |                     |

1. Haces clic en el botón ¡Comenzar ahora! Y vas a poder ingresar el numero de WhatsApp.

| Mensaje  | es por WhatsApp 🛛 🗙                        |
|----------|--------------------------------------------|
| ¿A qué r | úmero querés que te escriban tus clientes? |
| +54      | Ej: 9 11 5298 1234                         |
|          |                                            |
|          | Cancelar                                   |
|          |                                            |

2.Luego de agregar tu número vas a poder ver esta pantalla, en la que podés activar o desactivar la funcionalidad cuando quieras:

### < Whatsapp

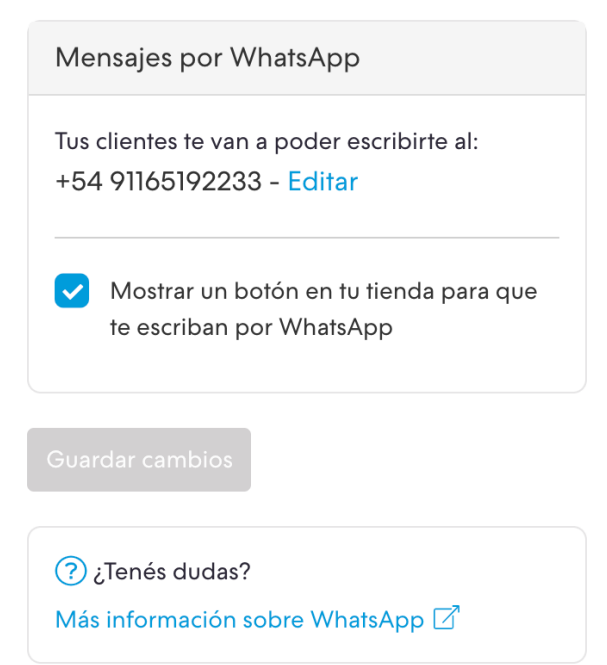

Y ¡listo! De ahora en más, los clientes podrán chatear con el administrador de la tienda a través de WhatsApp.